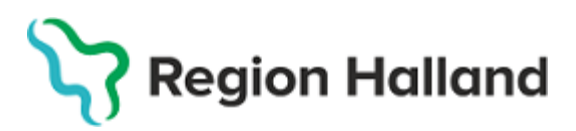

2023-06-19

PMO, Läkemedel- och journaltjänster

## PMO

## Användarmanual – Arbetsflöde Import av PMO-journal

PMO

## Inflyttande BHV-barn

När barn med pappersjournal från annat landsting/region flyttar till Region Halland skrivs barnet in i PMO enligt rutin för inskrivning. Barnets tidigare pappersjournal förvaras på BVC enligt dokumenthanteringsplan.

När barn med PMO-BHV-journal från annat landsting/region flyttar till Region Halland översänder utflyttande BVC en digital kopia på barnets PMO- BHVjournal.

Mottagande BVC i Region Halland importerar journalen, skriver in barnet på aktuellt BVC, knyter barnet till Region Hallands ärendemall för Barnhälsovård och fortsätter att journalföra i samma digitala journal.

1. Elektronisk överföring av PMO-journal som skapats utanför Region Halland Barnhälsovård aviseras i **Enhetens Inkorg** i **Mitt arbete**. Klicka på **Enhetens inkorg**.

| 100      |                           |                                                                                           |                                  |                                                                    |                        |          |
|----------|---------------------------|-------------------------------------------------------------------------------------------|----------------------------------|--------------------------------------------------------------------|------------------------|----------|
| ete      | UTB Entersalen            | Viktor Meldert Systemsamordnare                                                           |                                  |                                                                    |                        |          |
| Mitt arb | ⊳ Mitt arbete             | Startsida: Mitt arbete BVC Rikshandboker<br>Startsida: Mitt arbete                        | 1                                |                                                                    |                        |          |
|          | Bevakning                 | Stäng Inställningar                                                                       |                                  |                                                                    |                        |          |
|          | ▷ Kommunikation<br>Länkar | Att göra: Dagar kvar                                                                      |                                  | O Dokumentbevakning                                                |                        |          |
|          | ⊳ Oversikter              |                                                                                           |                                  | Att bevaka<br>Inkommande<br>Utgående<br>Övriga                     | Svar senast Att sigr   | nera     |
|          |                           |                                                                                           |                                  | Signering                                                          |                        |          |
|          |                           | Olästa meddelanden: 2<br>Lisbeth Klawitter 2022-05-11 Ä<br>Lisbeth Klawitter 2022-05-11 Ä | ndra BVC tillh<br>ndra BVC tillh | Egna uppgifter att signera<br>Barnhälsovårdsjournal<br>Signera för | Antal Skrivet a<br>7 0 | av andra |
|          |                           |                                                                                           |                                  | Kontrasignera för                                                  |                        |          |
|          |                           | Oinlästa: 1 (ldag: 1)<br>eJournal:                                                        | <b>2022-10-18</b><br>1 (1)       | Grupp                                                              |                        |          |
|          |                           | Utkast                                                                                    |                                  |                                                                    |                        |          |
|          |                           | Utkast skrivna av mig: 0<br>Utkast jag är ansvarig för: 0                                 |                                  |                                                                    |                        |          |

(Frånse att bilderna i denna manual visar två enheter inom Region Halland. I verkligheten kommer journalen från annat landsting/region.)

## 2. Ny flik öppnas, Enhetens inkorg.

I aviseringen står varifrån journalen skickats och till vem. Samtliga på enheten kan dock läsa in journalen och knyta den till BVC och ansvarig BVC-sjuksköterska.

|   | Viktor Meldert             | Systemsamordna  | ire           |               |         |                |           |  |  |
|---|----------------------------|-----------------|---------------|---------------|---------|----------------|-----------|--|--|
|   |                            |                 |               |               |         |                |           |  |  |
| - | Startsida: Mitt arbete     | Enhetens inkorg | BVC Rik       | shandboken    |         |                |           |  |  |
|   | Enhetens inkorg            |                 |               |               |         |                |           |  |  |
|   | Stäng Visa Åtga            | ärda/Läs in Kon | nmentar F     | Radera Instäl | Iningar |                |           |  |  |
|   | Tid                        | Status Typ      |               | Från          |         | Till mottagare | Kommentar |  |  |
|   | 🗆 2022-10-18 tisdag - Idag |                 |               |               |         |                |           |  |  |
|   | 2022-10-18 10:54:          | 27 🚺 elouri     | nal - Barnhäl | UTB Nidinge   | n       |                |           |  |  |

Klicka på Visa.

3. Nytt fönster öppnas upp, Visa meddelande.

Visa-vyn innehåller mer information kring avsändare och mottagare. Välj Åtgärda/Läs in.

| Visa meddel                                                                                 | ande                                                                                                    |  |  |  |  |  |  |  |  |  |  |
|---------------------------------------------------------------------------------------------|----------------------------------------------------------------------------------------------------|--|--|--|--|--|--|--|--|--|--|
| Stäng Å                                                                                     | tgärda/Läs in                                                                                                    |  |  |  |  |  |  |  |  |  |  |
| Inkommande meddelande 2022-10-18 10:54:27                                                   |                                                                                                    |  |  |  |  |  |  |  |  |  |  |
| Status: 🥑 I                                                                                 | Status: 🥑 Färdig för inläsning                                                                                                    |  |  |  |  |  |  |  |  |  |  |
| Kuvertinfo                                                                                  | XML Logg                                                                                                    |  |  |  |  |  |  |  |  |  |  |
| Meddelande                                                                                  | Meddelande                                                                                                    |  |  |  |  |  |  |  |  |  |  |
| Typ:<br>ID:                                                                                 | PMOCasebook         Skickat tidpunkt:         2022-10-18 10:54:27           O@vPnYFvtGcaGW5N@VMNMMVUAR         Mottaget tidpunkt:         2022-10-18 10:54:27 |  |  |  |  |  |  |  |  |  |  |
| Från system                                                                                 |                                                                                                    |  |  |  |  |  |  |  |  |  |  |
| Namn:<br>Adress 1:<br>Adress 2:<br>Postnr:<br>Ort:<br>Land:<br>Avsändare<br>Namn:<br>Titel: | UTB Nidingen E-ID: 456<br>Telefon:<br>Faxnr:<br>E-post:<br>Hemsida:<br>Län:<br>Viktor Meldert ID:<br>Systemsamordnare E-post:                                 |  |  |  |  |  |  |  |  |  |  |
| Telefon:<br>Mobiltelefo                                                                     | Personsökare:                                                                                                    |  |  |  |  |  |  |  |  |  |  |
| Till system<br>Namn:<br>Adress 1:<br>Adress 2:<br>Postnr:<br>Ort:<br>Land:                  | BVC UTB Entersalen E-ID: 123<br>Telefon:<br>Faxnr:<br>E-post:<br>Varberg Hemsida:<br>Län:                                                                     |  |  |  |  |  |  |  |  |  |  |

| Åtgärda/Läs in meddelande              |                                   |
|----------------------------------------|-----------------------------------|
| Stäng Läs in Radera                    |                                   |
| La Inkommande meddelande 2022-10-19 10 | :20:22                            |
| Status: 🥏 Färdig för inläsning         |                                   |
| Kuvertinfo XML Logg Åtgärda/Läs in     |                                   |
| 🛃 Information i meddelande             | Information i PMO                 |
| <ul> <li>Barn</li></ul>                | C 2018-11-01<br>Bertilsson, Johan |
|                                        | Uppdatera patientinformationen    |
| 늘 Journal                              | Journal                           |
| Barnhälsovårdsjournal                  | Barnhälsovårdsjournal ~           |
| Kommentar till logg                    |                                   |
|                                        | $\sim$                            |

4. Nytt fönster öppnas upp, Åtgärda/Läs in meddelande. Välj Läs in.

Välj Läs in även om barnets uppgifter inte står i det högra fältet. Journalen är nu inläst.

5. Nytt fönster öppnas, Import av Journal, klicka på Ja.

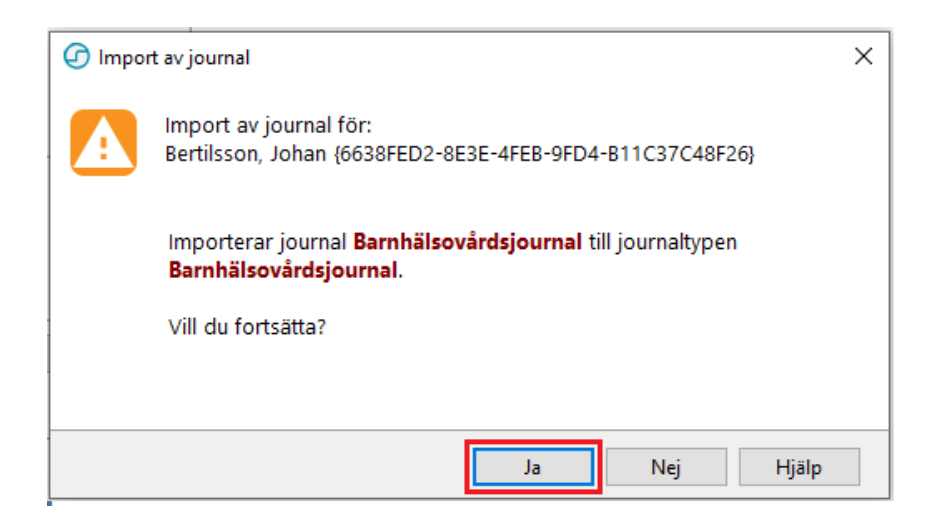

Du får då en bekräftelse att barnets journal är inläst under rubriken Status.

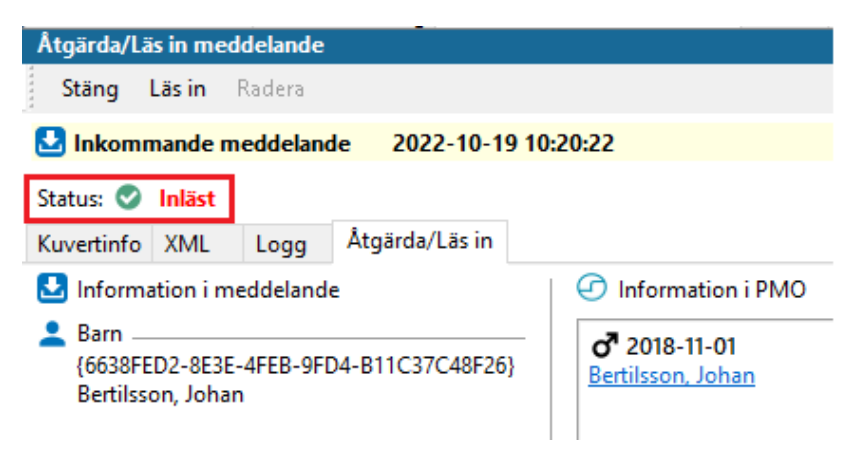

6. Klicka på barnets namn för att öppna Barndata (om inte barnets uppgifter finns i fältet nedan söker du på barnets personnummer eller namn och öppnar journalen på sedvanligt sätt)

| Åtgärda/Läs in meddelande                    |                                |  |  |  |  |  |  |  |  |
|----------------------------------------------|--------------------------------|--|--|--|--|--|--|--|--|
| Stäng Läs in                                 | Radera                         |  |  |  |  |  |  |  |  |
| La Inkommande meddelande 2022-10-19 10:20:22 |                                |  |  |  |  |  |  |  |  |
| Status: 📀 Inläst                             |                                |  |  |  |  |  |  |  |  |
| Kuvertinfo XML                               | Logg Åtgärda/Läs in            |  |  |  |  |  |  |  |  |
| 🛃 Information i r                            | neddelande 🕝 Information i PMO |  |  |  |  |  |  |  |  |
| Barn                                         | E-4FEB-9FD4-B11C37C48F26}      |  |  |  |  |  |  |  |  |

7. Klicka på BHV för att skriva in barnet på BVC.

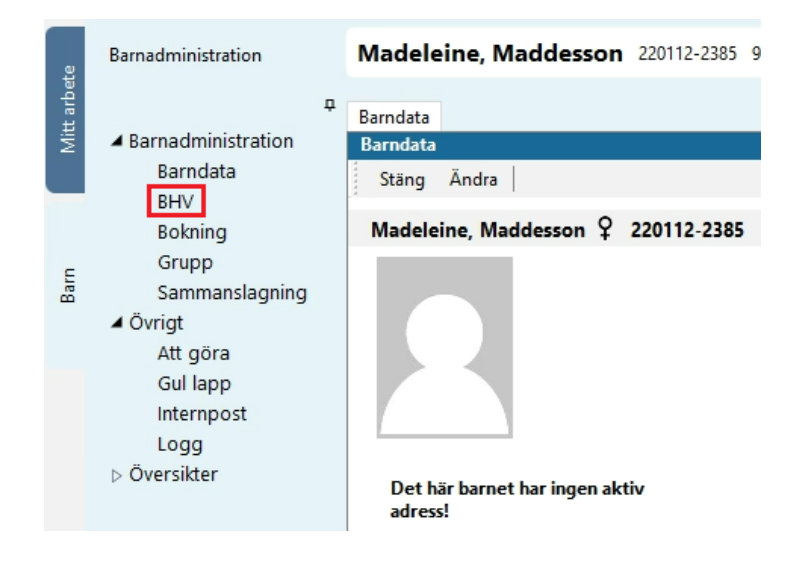

Att knyta barnet till BVC direkt när journalen löses in är viktigt för att inte barnets journal ska hänga fritt i systemet och riskera att aldrig knytas till BVC, och därmed inte synas.

| Barndata   | Barnhälsovård                               |          |
|------------|---------------------------------------------|----------|
| Barnhälso  | ovård                                       |          |
| Stäng      | Ny 🔻 Ändra Visa Radera Exportera journal    |          |
| From       | Registrera inskrivningsuppgifter Ctrl+Alt+B | ommentar |
| Barnhäl    | BVC                                         |          |
| BVC        | Barnomsorg                                  |          |
| 2022-      | 03-02 BVC 0 IB Mulligen                     | J        |
| Barnom     | isorg                                       |          |
| 🗆 Tidigare | 2                                           |          |
| Barn       | hälsovård                                   |          |
| BVC        |                                             |          |
| Barn       | omsorg                                      |          |
|            |                                             |          |

8. Ny flik öppnas, **Barnhälsovård**. Välj **Ny** och klicka på **BVC**.

9. Ny flik öppnas, **Ny BVC**. Välj **BVC** och **BVC-ansvarig.** Skriv en kommentar från vilket BVC flytt skett (så syns detta sedan i kommentarsfältet på enhetens BVC-lista). Klicka på **Spara**.

| Barndata                                     | Barnhälsovård                       | *Ny BVC     |    |        |        |
|----------------------------------------------|-------------------------------------|-------------|----|--------|--------|
| Ny BVC                                       |                                     |             |    |        |        |
| Avbryt                                       | Spara                               |             |    |        |        |
| <b>♂</b> <sup>®</sup> 201<br><u>Bertilss</u> | 8-11-01<br>on, Johan                |             |    |        |        |
| Inskriver<br>BVC UT                          | n vid BV <u>C</u> :<br>B Entersalen |             |    | ~      | Adress |
| Varberg<br>Fr <u>å</u> n:<br>2022-10         | -19 ∨                               |             | ſ  |        |        |
| BVC-ans                                      | varig(a):                           |             |    |        |        |
| Elev A                                       |                                     |             |    | $\sim$ |        |
| <u>K</u> ommer                               | ntar:                               |             |    |        |        |
| Flytt ifra                                   | ån BVC UTB Vint                     | erträdgårde | en | $\sim$ |        |

 Fliken Ny BVC stängs ned och fliken Barnhälsovård öppnas igen. Ny BVC står nu i listan, följt av föregående BVC. Barnet står nu även med på enhetens BVC lista

| Barndata  | Barn   | hälsovå | rd   |         |        |                     |                                      |
|-----------|--------|---------|------|---------|--------|---------------------|--------------------------------------|
| Barnhälse | ovård  |         |      |         |        |                     |                                      |
| Stäng     | Ny     | ▼ Äi    | ndra | Visa    | Radera | Exportera journal   |                                      |
| From      |        |         | Till |         | BVC    |                     | Kommentar                            |
| 🗄 Barnhä  | lsovår | d       |      |         |        |                     |                                      |
| BVC       |        |         |      |         |        |                     |                                      |
| 2022-     | -10-19 |         |      |         | BVC UT | TB Entersalen       | Flytt ifrån BVC UTB Vinterträdgården |
| 2019      | -01-07 |         | 2022 | 2-10-19 | BVC UT | TB Vinterträdgården |                                      |
| Barnon    | nsorg  |         |      |         |        |                     |                                      |
| Tidigare  | e      |         |      |         |        |                     |                                      |

För att knyta barnen till BHV-ärendet gå vidare i manualen. Det går inte att knyta ett barn till ett BHV-ärende från **Barnadministration** utan hela journalen måste vara tillgänglig.

11. Stäng journalen/Barndata-fliken. (Detta görs för att i nästa steg kunna öppna hela journalen och gå vidare och knyta barnet till BHV-ärende)

🕝 PMO: Viktor Meldert Bertilsson, Johan

| Arkiv | Redigera | Ny      | Innehåll | Arbe | etsyta | Hjälp        |     |            |        |       |         |    |
|-------|----------|---------|----------|------|--------|--------------|-----|------------|--------|-------|---------|----|
| ٩     |          |         |          |      |        |              |     | •          | C      |       | <b></b> | O  |
| e     | Barnadmi | inistra | ation    |      | Ber    | tilsson, Joh | nan | 2018-11-01 | 3 år 1 | 11 må | inad    | er |
| pet   |          |         |          | _    |        |              |     |            |        |       |         |    |

12. Öppna samma journal igen genom att klicka på förstoringsglaset och markera aktuell journal, klicka på **OK**.

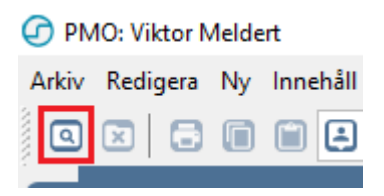

| Barn BVC              | barn  |                   |              |          | ×                        |
|-----------------------|-------|-------------------|--------------|----------|--------------------------|
| Barn                  |       |                   |              |          |                          |
| Barn-ID:              |       |                   |              |          | Sök                      |
| <u>F</u> ödelsedatum: |       |                   |              |          | Registrera               |
| <u>N</u> amn:         |       |                   |              |          |                          |
| Barn <u>l</u> ista    |       |                   |              |          |                          |
| Barn-ID               | Kön   | Namn              | Datum        |          | ) Tidigare barn          |
| 2018-11-01            | ്     | Bertilsson, Johan | 10:25        |          | ) Önnna journal          |
| 220112-2385           | ¥     | Madeleine, Mad    | 10:09        |          | ) Oppna journai          |
| 220116-2381           | Ŷ     | Sune, Svensson    | 2022-10-18   |          |                          |
| 2021-11-15            | Ŷ     | Stepyreva, Övnin  | . 2022-10-11 | N        | la <u>x</u> antal rader: |
| 220111-2394           | ď     | Knut, Knutsson    | 2022-10-11   | 5        | 0                        |
| 220115-2390           | ്     | Svensson, Sven    | 2022-05-06   |          |                          |
| 220118-2389           | Ŷ     | Ibrahim, Stina    | 2022-05-03   |          | Uppdatera                |
| 220113-2392           | ്     | Albinsson, Albin  | 2022-04-29   |          |                          |
|                       |       |                   |              | *        |                          |
| Journaltyp            |       |                   | Arbetsflö    | ide      |                          |
| Barnhälsovårdsjo      | urnal | ~                 | 🖉 🤽 BHV      | -Journal | startflöde 🗸 🗸           |
|                       |       |                   | ОК           | Avł      | oryt Hjälp               |

13. Klicka på Ärende när du är i fliken Startsida: Social översikt.

| Startsida: Social över | sikt Startsida: Medicinsk översikt | Checklista, tabell                                                                                      |
|------------------------|------------------------------------|----------------------------------------------------------------------------------------------------|
| Startsida: Social öv   | ersikt                             |                                                                                                    |
| Stäng Inställnin       | gar                                |                                                                                                    |
| <b>A</b>               |                                    | <b>A</b>                                                                                                |
| Barndata               |                                    | BVC                                                                                                    |
| -                      | Ingen aktiv adress registrerad!    | * 2022-10-19 BVC UTB Entersalen (Elev A)<br>* 2019-01-07 - 2022-10-19 BVC UTB Vinterträdgården (Elev U) |
| Anhöriga               |                                    | Att göra: Dagar kvar                                                                                    |
| 💒 Fader                | Kalle Bertilsson                   |                                                                                                    |
| Barnomsorg             |                                    | Ärende                                                                                                  |
|                        |                                    |                                                                                                    |
|                        |                                    |                                                                                                    |

14. Ny flik öppnas upp, Ärende. Välj Ny,

| Sta        | rtsida: Social översikt | Ärende | Start | sida: M | edicinsk över | sikt Checkli | sta, tab | ell       |               |
|------------|-------------------------|--------|-------|---------|---------------|--------------|----------|-----------|---------------|
| Är         | ende                    |        |       |         |               |              |          |           |               |
|            | Stäng Ny Ändra          | Visa   | Kör   | Status  |               | e Komm       | entar    | Radera    | Inställningar |
| Nan        | nn                      |        | 8 0   | Status  | From          | Till         | Init     | Kommentar |               |
| F          | Aktiv                   |        |       |         |               |              |          |           |               |
| 1          | /ilande                 |        |       |         |               |              |          |           |               |
| 🗆 <b>/</b> | Avslutat                |        |       |         |               |              |          |           |               |
| 8          | Barnhälsovård           |        |       | 0       | 2018-11-01    | 2022-10-19   | VMT      |           |               |
|            |                         |        |       |         |               |              |          |           |               |

15. Nytt fönster öppnas **Nytt ärende**. Se till att **Ärendetyp** är Barnhälsovård, klicka på **Mallar**...

| Avbryt Spara Mallar Inställningar |                                |           |
|-----------------------------------|--------------------------------|-----------|
| rende Planering Länkade bilagor   |                                |           |
| Barn:                             | Ansvarig(a):                   |           |
| of 2018-11-01                     | Viktor Meldert                 | Lägg till |
| Bertilsson, Johan                 |                                | Ta bort   |
|                                   |                                | 2         |
| ournaltyp:                        | Kommentar:                     | 1         |
| Barnhälsovårdsjournal             | ^                              |           |
| Ärendetyp:                        |                                |           |
| Barnhälsovård 🗸 🗸 🗸               |                                | 1         |
| Namn:                             | Väli disener (hälrounnfälining |           |
| Barnhälsovård                     | Diagnos     Hälsouppföljning   | Renca     |
| Status                            | Charles Charlesopprojining     | IVEI ISG  |
| Aktivt O Vilande O Avslutat       | Kod: lext:                     |           |
| Från: Till:                       |                                |           |
| 2019-11-01                        | < valj fran barnets diagnoser> | ~         |

16. Nytt fönster öppnas, **Ärendemallar**. Välj aktuell ärendemall, klicka sen på **OK**.

| Ärendemallar                       | ×      |
|------------------------------------|--------|
| Ärendetyn:                         |        |
| Barnhälsovård                      | $\sim$ |
| Mall                               |        |
| Åldersrelaterat program BHV 2019,2 |        |
|                                    |        |
|                                    |        |
|                                    |        |
|                                    |        |
|                                    |        |
| OK Avbryt Hjä                      | lp     |

Fliken Nytt ärende öppnas upp, klicka på Spara.

| statestaal social of claim. Frichae | 1          | oran cond | ar in search and | or croise | concentrating of |
|-------------------------------------|------------|-----------|------------------|-----------|------------------|
| Nytt ärende                         |            |           |                  |           |                  |
| Avbryt Spara Mallar Ins             | tällningar |           |                  |           |                  |
| Ärende Planering Länkade bilago     | r          |           |                  |           |                  |
| Tillfälle                           |            |           |                  |           |                  |
| Namn                                | Avvikelse  | Status    | Datum            | Kommen    | tar              |
| Första hembesök, nyfödd             |            |           | 2018-11-08       | Kom ihåg  | att skriva ut    |
| 2 v                                 |            |           | 2018-11-15       |           |                  |
| 4 v teambesök                       |            |           | 2018-11-29       |           |                  |
| 6 v                                 |            |           | 2018-12-13       |           |                  |
| 8 v                                 |            |           | 2018-12-27       | EPDS      |                  |
| 3 mån                               |            |           | 2019-02-01       |           |                  |
| 4 mån                               |            |           | 2019-03-01       |           |                  |

17. Expandera **Aktiv**, med +tecknet framför, och se att nu har barnet ett aktivt BHV-ärende.

| Statestaal Social Stershite |         |          |        |     | oran cardian in real cardian of cranke |        |     |          |      |       | encentral, colen |             |                      |  |
|-----------------------------|---------|----------|--------|-----|----------------------------------------|--------|-----|----------|------|-------|------------------|-------------|----------------------|--|
| Ärende                      |         |          |        |     |                                        |        |     |          |      |       |                  |             |                      |  |
| Stäng                       | Ny      | Ändra    | Visa   | Kör | :                                      | Status | •   | Avvikels | e    | Komme | ntar             | . Radera    | Inställningar        |  |
| Namn                        |         |          |        | 8   | U                                      | Status | Fro | m        | Till |       | Init             | Kommentar   |                      |  |
| 🗆 Aktiv                     |         |          |        |     |                                        |        |     |          |      |       |                  |             |                      |  |
| 🗆 Barnh                     | alsovå  | rd       |        |     |                                        |        | 201 | 8-11-01  |      |       | VMT              |             |                      |  |
| 🗆 Fö                        | rsta he | mbesök   | , nyfö |     |                                        |        | 201 | 8-11-08  |      |       |                  | Kom ihåg at | t skriva ut och ta m |  |
|                             | Startsi | da Barno | lata   |     |                                        |        |     |          |      |       |                  |             |                      |  |
|                             | V + -   | <b></b>  |        |     |                                        |        |     |          |      |       |                  |             |                      |  |

Har barnet sedan tidigare fått vaccination i annan region som har MittVaccin registreras inte något vaccin.

Har barnet sedan tidigare fått vaccination i annan region som inte har MittVaccin ska dessa registreras under tidigare vaccinationer i MittVaccin.

Har barnet fått vaccinationer i ett annat land bör dessa registreras i MittVaccin under tidigare vaccinationer.

För tillvägagångsätt av efterregistrering se guider för MittVaccin.